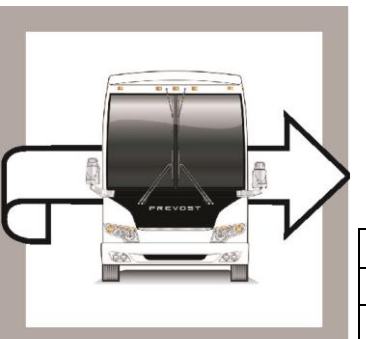

# PREVOST

# WB19-11

BULLETIN

WARRANTY

| DATE :      | June 2019   | SECTION :       | 06 ELECTRICAL  |
|-------------|-------------|-----------------|----------------|
| EXPIRATION: | June 2021   |                 |                |
| SUBJECT :   | ISM IMPROVE | MENT (VEHICLE P | ROGRAM UPDATE) |

First Release

O6-19-2019

## APPLICATION

## NOTICE TO SERVICE CENTERS

Verify vehicle eligibility by checking warranty bulletin status with **SAP** or via **ONLINE WARRANTY SYSTEM** available on Service / Warranty tab of Prevost website.

| Model                                                                                                    | VIN              |                                                                                                    |
|----------------------------------------------------------------------------------------------------|------------------|----------------------------------------------------------------------------------------------------|
| X3-45 VIP commercial<br>use<br>Model Year : 2017 - 2019                                                                                                    | From <b>2</b>    | PCCS3495 <u>H</u> C73 <u>6180</u> up to 2PCCS3491 <u>K</u> C73 <u>6457</u> incl.                                                                                            |
| X3-45 VIP motorhomes<br>Model Year : 2017 - 2019                                                                                                    | From <b>2</b>    | PCBS3492 <u>H</u> C73 <u>6181</u> up to 2PCBS3491 <u>K</u> C73 <u>6437</u> incl.                                                                                            |
| X3-45 coaches<br>Model Year : 2017 - 2019                                                                                                    | From 2<br>From 4 | PCG33490 <u>H</u> C73 <u>6182</u> up to 2PCG33495 <u>K</u> C73 <u>6461</u> incl.<br>and<br>RKG33491 <u>H</u> 973 <u>7417</u> up to 4RKG33498 <u>K</u> 973 <u>7633</u> incl. |
| X3-45 Commuter<br>Model Year : 2018 - 2019                                                                                                    | From             | 4RKJ33492 <u>J</u> 973 <u>7485</u> up to 4RKJ33495 <u>K</u> 973 <u>7546</u> incl.<br>and<br>2PCJ33493 <u>J</u> C73 <u>6317</u> 2PCJ33491 <u>K</u> C73 <u>6432</u>           |
| X3-45 incomplete<br>Model Year : 2017 - 2019                                                                                                    | From 2           | PCS33491HC73 <u>6203</u> up to 2PCS33498 <u>K</u> C73 <u>6416</u> incl.                                                                                                    |
| H3-41, H3-45 coaches<br>Model Year : 2019                                                                                                    | From 2           | PCH33493 <u>K</u> C71 <u>0185</u> up to 2PCH3349X <u>K</u> C72 <u>0700</u> incl.                                                                                            |
| H3-45 VIP motorhomes<br>Model Year : 2019                                                                                                    | From 2           | PCV33496 <u>K</u> C71 <u>0295</u> up to 2PCVS3499 <u>K</u> C72 <u>0693</u> incl.                                                                                            |
| This bulletin does not necessarily apply to all the above-mentioned vehicles, some vehicles may have been modified before delivery. The owners of the vehicles affected by this bulletin will be advised by a letter indicating the Vehicle Identification Number (VIN) of each vehicle concerned. |                  |                                                                                                    |

## DESCRIPTION

On the vehicles affected by this bulletin, the vehicle program might need to be upgraded to prevent batteries drain when ISM is enabled.

You need to make an appointment in a Prevost Service Center or contact your Prevost Service representative to have the vehicle program to be upgraded. It requires VPG (Vehicle Program Generator) software.

If you have the equipment required, contact your Prevost Service representative to have the vehicle program last update.

## PROCEDURE

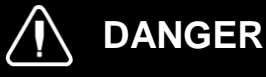

Park vehicle safely, apply parking brake, stop the engine.

## NOTE

If the bulletin is performed by a Prevost Service Center, use computer and VPG software for the program revision number checking and program upgrade.

## VERIFICATION OF THE VEHICLE PROGRAM REVISION NUMBER

- 1. Check the vehicle program revision number with the Driver Information Display (DID) in the dash.
- 2. Select the Diagnostics menu.

3. Select Part Number menu.

| Display Settings<br>Diagnostics<br>Pre – Trip Assistant<br>Datalog<br>Aftertreatment<br>Password<br>Prevost Liaison | 7/12    |
|----------------------------------------------------------------------------------------------------|---------|
|                                                                                                    | 189.8km |

Figure 1

| Diagnostics             | 4/6     |
|-------------------------|---------|
| View Active Faults      |         |
| View Inactive Haults    |         |
| Part Number             |         |
| 🖁 Reset Inactive Faults |         |
| Vehicle Tests           |         |
|                         |         |
|                         |         |
| (m) 🕋                   | 189.8km |

Figure 2

4. Select Electrical System menu.

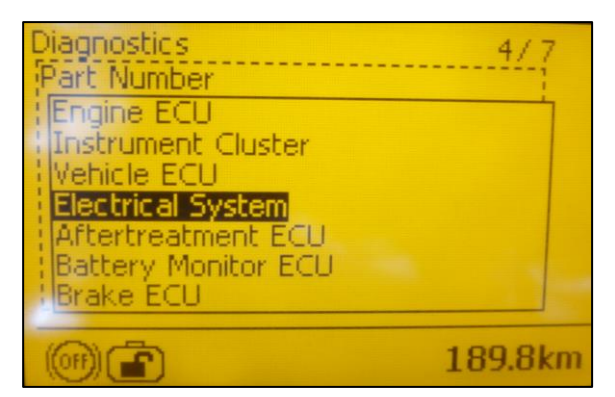

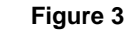

- The DID shows the software number (program number) and the actual revision number just after the "P" letter for the vehicle.
- 6. Note the program number and the revision number.

| NOTE                                                   |
|--------------------------------------------------------|
| Be careful, the vehicle program number start vith "06" |

- 7. Table 1 shows the minimum revision number needed, according to the program number.
- 8. Compare the vehicle program number and revision number shown in the DID with the corresponding numbers in Table 1.
- 9. If the vehicle has the program revision number shown in Table 1 or a higher number, the bulletin is complete.
- 10. If you need your vehicle program to be upgraded, move next section of the bulletin.

# liagnostics 4/7 Part Number Electrical System Electrical System Electrical System Hardware number: VOLVO\*23317363P01 08015265 Software number: 23370350P01 Electrological System 06100123P0800200695A01 189.8km

Figure 4

| Та | ab | le  | 1 |
|----|----|-----|---|
|    |    | ••• | • |

| MINIMUM REVISION NUMBER PER VEHICLE |          |  |
|-------------------------------------|----------|--|
| PROGRAM                             | REVISION |  |
| 06100076                            | P33      |  |
| 06100110                            | P23      |  |
| 06100111                            | P25      |  |
| 06100113                            | P19      |  |
| 06100122                            | P10      |  |
| 06100123                            | P10      |  |
| 06100124                            | P10      |  |
| 06100173                            | P04      |  |

## **VEHICLE PROGRAM UPGRADE PROCEDURE**

### NOTE

Some owners make the vehicle program update by their own, but it is recommended to let a Prevost service center to make the work.

## SPECIAL TOOL REQUIRED TO UPGRADE PROGRAM

Use the following components:

| PART NO. | DESCRIPTION                              | QTY |
|----------|------------------------------------------|-----|
| N/A      | LAPTOP                                   | 1   |
| N/A      | RS232 SERIAL INTERFACE CABLE             | 1   |
| N/A      | VIRTUAL SERIAL PORT ADAPTER USB TO RS232 | 1   |
| 066009   | INTERFACE HARNESS DB9 PC/MASTER ID-MU    | 1   |

## VEHICLE PROGRAM UPDGRADE

- 11. If a program upgrade on the vehicle is needed, make an appointment in a Prevost Service Center or contact a Prevost Service representative.
- 12. If you have the special tools required and you want to process the vehicle program upgrade on your own, you will need the vehicle last version program file. Contact your Prevost Service representative to have the vehicle program last update and refer the personal for the procedure shown bulletin SCI19-20, how to send you the file.
- 13. Connect the 110 power line on the vehicle.
- 14. Turn the ignition to "ON" position.
- 15. Activate the Hazard flashers.
- 16. Locate the RS232 serial port into the front service compartment at the right top corner.

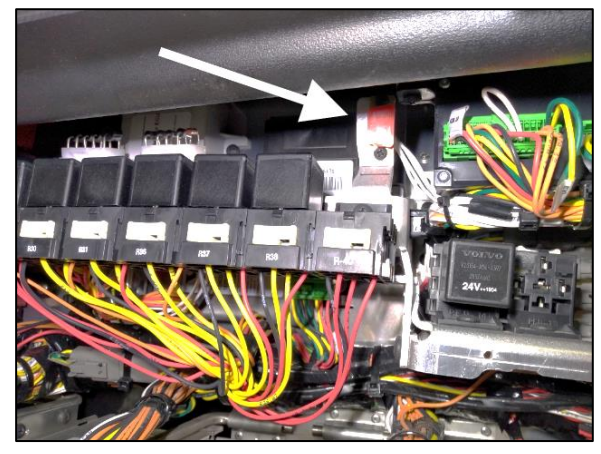

Figure 5

- 17. Remove the cap and keep in a safe place.
- 18. Connect the computer on the vehicle into the RS232 port.
- 19. Open the computer management application on your computer.
- 20. Right click on "My Computer" on the desk and click on Manage menu.

- 21. Click on 'Device manager".
- 22. Expand the ports list.
- 23. Check the COM port number and note the number.

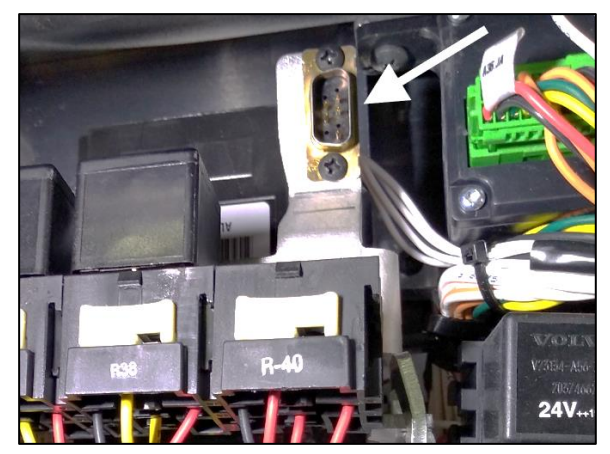

Figure 6

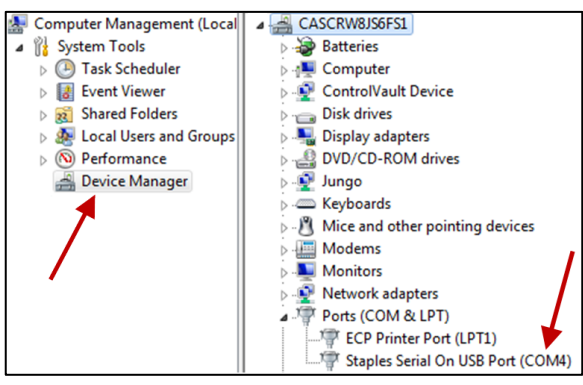

Figure 7

- 24. Double click on "COM" element to open the properties dialog box.
- 25. Click on "Port Setting" tab.
- 26. Select 115200 for the Bits per second.
- 27. Select Hardware for the Row control.
- 28. Click "OK".

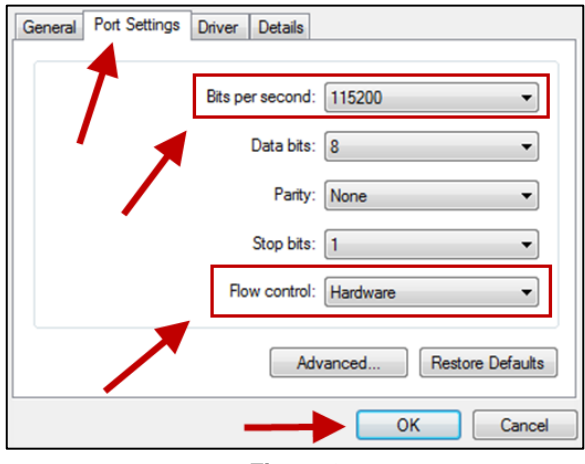

Figure 8

- 29. Make sure you have the vehicle program update, supplied by the Prevost service center, on your computer.
- 30. Rename the file and remove the last digits ".txt". Keep only the extension ".exe"

## NOTE

The name of the file that you received should match with the VIN of the vehicle you are about to update. It should look like this example: MP\_0014**2546**A06.exe.txt. The four numbers before the last letter are the last 4 numbers of the VIN (short VIN).

- 31. Launch the vehicle program (double click on the file name or right click on the file name and select Open).
- 32. Select the port number noted before.
- 33. Click "Continue" button.
- 34. Select the destination of the backup file that will be generated with the update processing.
- 35. Click on "Continue" button.
- 36. Program processes.

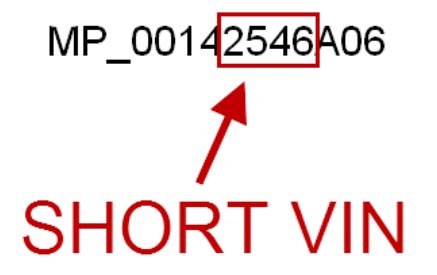

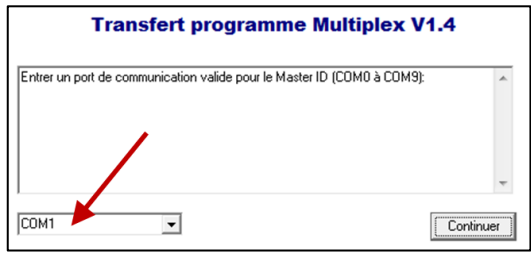

Figure 9

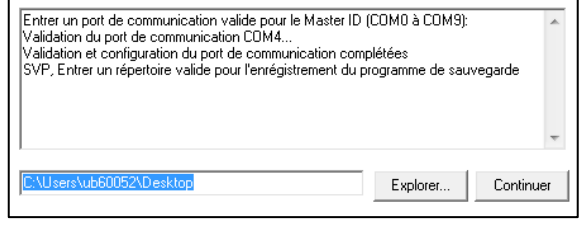

Figure 10

| Lecture du programme Multiplex en cours 44% complétél<br>Lecture du programme Multiplex en cours 45% complétél<br>Lecture du programme Multiplex en cours 47% complétél<br>Lecture du programme Multiplex en cours 47% complétél<br>Lecture du programme Multiplex en cours 48% complétél | •       |
|----------------------------------------------------------------------------------------------------|---------|
| Lecture du programme Multiplex en cours 49% complétél<br>Lecture du programme Multiplex en cours 50% complétél                                                                                                    | Annuler |
|                                                                                                    |         |

Figure 11

- 37. Wait until you get the message "TRANSFER COMPLETED".
- 38. Click "Finish" button.

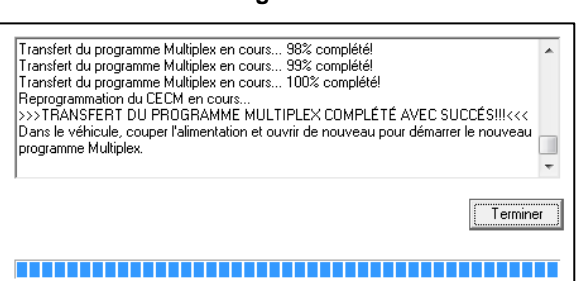

Figure 12

- 39. Disconnect the computer.
- 40. From the rear electrical compartment, trip circuit breaker CB6 and reset after 5 seconds.
- 41. The system needs some time to complete the update. Wait until the head lights shut down or until you have access to information on the DID.
- 42. Check in the DID the Software number (program number) and compare again with the table 1.

## NOTE

Be careful, the vehicle program number starts with "06"

- 43. Reinstall the RS232 serial port cap.
- 44. Bulletin is complete.

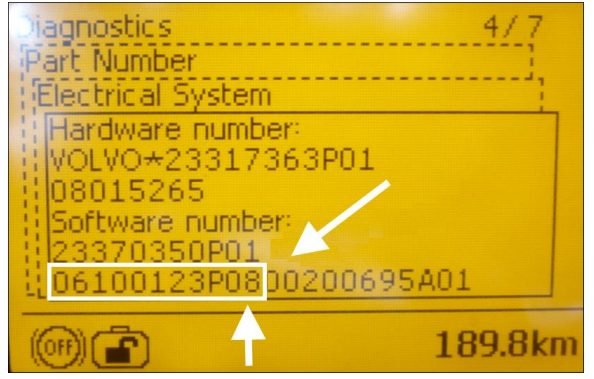

Figure 13

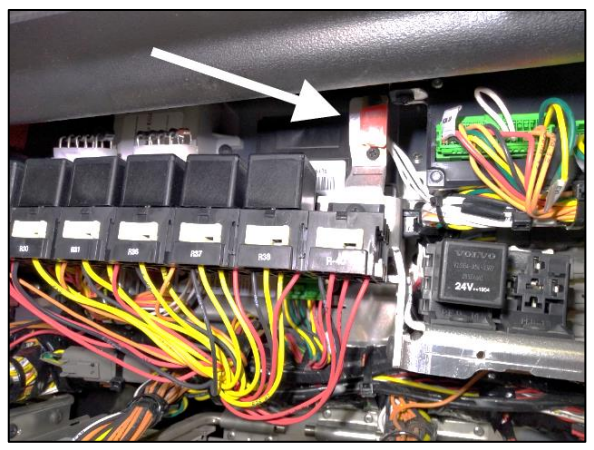

Figure 14

## WARRANTY

This modification is covered by Prevost's normal warranty. If you make the vehicle program update on your own, we will reimburse you 30 minutes of labor upon receipt of a warranty claim. Please submit claim via our Online Warranty System, available at <u>www.prevostcar.com</u> (under Service \ Warranty section). Use Claim Type: "Bulletin/Recall" and select "Warranty Bulletin. WB19-11 ".

| OTHER |
|-------|
|-------|

| VBC Bulletin | N/A     |
|--------------|---------|
| Fail Code    | 06.27   |
| Defect Code  | 49      |
| Syst. Cond   | В       |
| Causal Part  | 7770029 |

Access all our Service Bulletins on http://techpub.prevostcar.com/en/ or scan the QR-Code with your smart phone.

Are you a vehicle owner? E-mail us at technicalpublications\_prev@volvo.com and type "ADD" in the subject to receive warranty bulletins applicable to your vehicle(s) by e-mail.

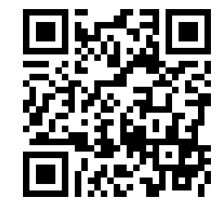